## UŽIVATELSKÝ MANUÁL

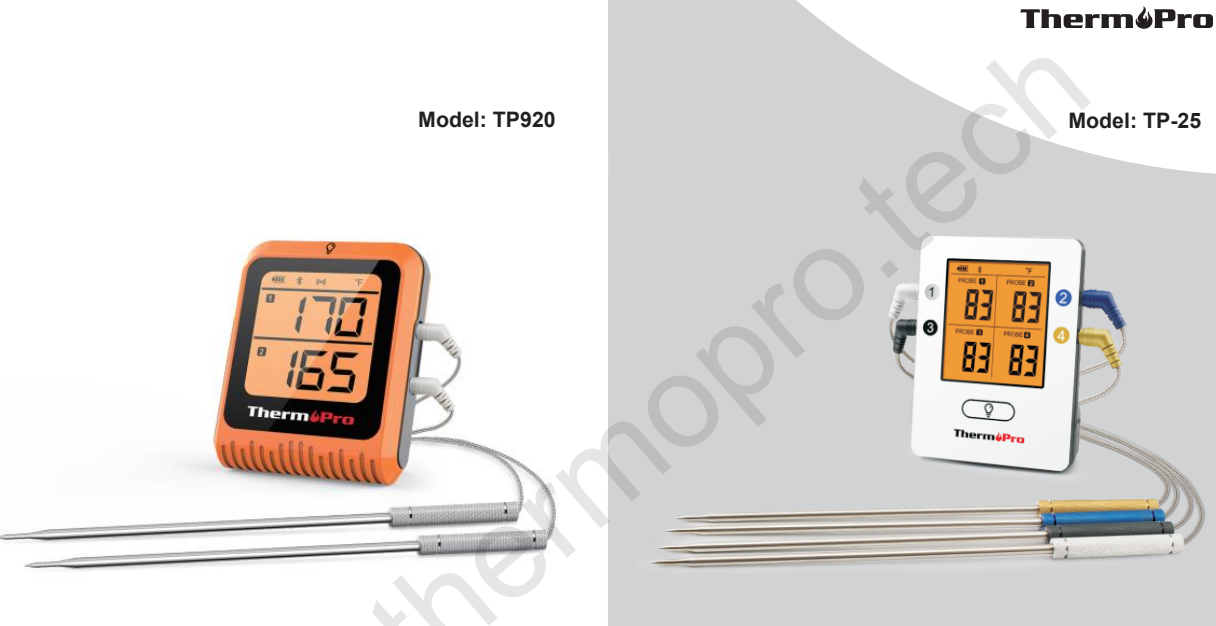

## Bluetooth digitální kuchyňský teploměr

Níže jsou uvedeny QR kódy. Podle toho, jaký máte operační systém ve svém mobilním telefonu, naskenujte příslušný QR kód.

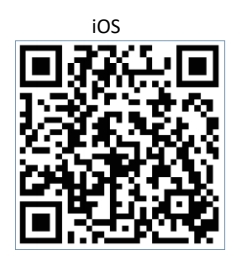

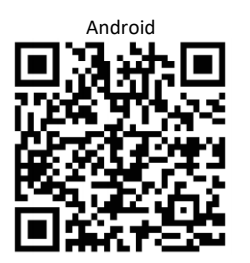

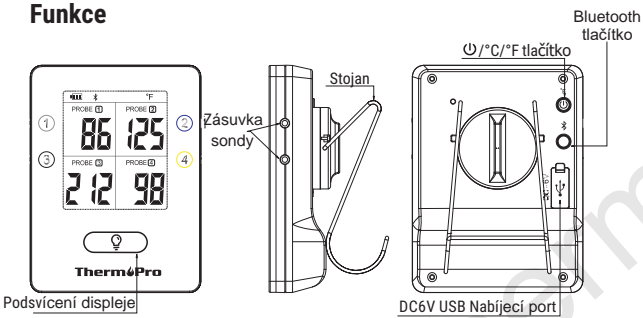

\* obrázek je pouze ilustrativní, funkce a tlačítka se můžou u jednotlivých modelů lišit.

1. Podsvícení displeje: stiskněte tlačítko "LIGHT" ( $\ensuremath{\mathbb{Q}}$ ): Zapnutí/ Vypnutí podsvícení.

 °C/°F/ON/OFF: stiskněte tlačítko "ON/OFF": Zapnutí/Vypnutí teploměru; stiskněte a přidržte po dobu 3 s: výběr jednotky teploty.

3. \$ Stiskněte a přidržte tlačítko po dobu 3 s: Zapnutí/Vypnutí Bluetooth. Pokud během 10 minut nedojde ke spárování teploměru s chytrým telefonem, Bluetooth teploměru se automaticky vypne (zmizí symbol Bluetooth).

 4. (•••): stiskněte a přidržte tlačítko po dobu 3 s: vypnutí alarmu (pouze v režimu teploměru).

\* platí pro model TP920

## První použití

Postupujte podle níže uvedeného postupu.

**Step 1:** Stáhněte a nainstalujte aplikaci "ThermoPro BBQ" aplikaci do chytrého telefonu (aplikaci najdete v Apple Store (IOS) nebo v Google Play Store (Android).

Step 2: V nastavení chytrého telefonu zapněte Bluetooth (v některých modelech chytrých telefonů bude potřeba zapnout také GPS (povolení automatického spuštění), jinak se může stát, že během měření teploty dojde k odpojení chytrého telefonu a teploměru).

**Step 3:** Teploměr plně nabijte pomocí přiloženého nabíjecího kabelu.

Poznámka: Použijte adaptér s napětím menším než 6V (jinak nabíjení neproběhne).

**Step 4:** Teplotní sondy jsou odlišeny barvou. Teplotní sondy zapojte do teploměru podle barev uvedených na teploměru např. tmavě modrou sondu zapojte do tmavě modré zásuvky v teploměru.

Step 5: Zapněte teploměr (stiskněte tlačítko ⊕ Zapnout/ Vypnout). Bluetooth symbol 🕇 začně problikávat v horní části displeje.

Step 6: Otevřete aplikaci v chytrém telefonu. Vyčkejte na spárování teploměru a chytrého telefonu. Úspěšné spárování obou zařízení: Bluetooth ≯ na displeji přestane problikávat. Aplikace v chytrém telefonu se načte do režimu vaření (zobrazení teploty připojených sond).

## Distributor

Sunnysoft s.r.o. Kovanecká 2390/1a 190 00 Praha 9 Česká republika www.sunnysoft.cz